# PHILIPS INTELLIVUE

Instructions for Demo Mode

A video walk-through of these instructions can be viewed at https://youtu.be/S7-RsqsrLwQ

#### How to Power on and start "Demo Mode"

Step 1.) On front panel, press power button on.

Step 2.) To temporarily silence alarms (3 min.), press yellow "Silence" button.

Step 3.) On main touchscreen, touch "Main Setup"

Step 4.) On Main Setup menu, touch "Arrow Down" icon twice.

Step 5.) Touch "Operating Modes."

Step 6.) Touch "Demo."

Step 7.) On Passcode window, type "14432" and touch "enter."

# How to Evenly Distribute Wave Forms on Screen

Step 8.) On main touchscreen, touch red wave form.

Step 9.) On Wave Form menu, touch "change wave."

Step 10.) Touch "arrow up" icon.

Step 11.) Touch "Blank."

Repeat steps #8-11 for white wave form

### How to Turn off Alarms Temporarily

Pressing the Silence Alarm button will silence the alarms for 3 min.

### To Silence Alarms Permanently

Step 12.) On main touchscreen, touch Alarm Limits tile on lower right of screen.

An Alarm Limits menu will appear.

Step 13.) Tap on first line of menu "HR"

A side menu will appear with upper and lower limit adjustments.

Step 14.) Touch and hold upper arrow of upper limit adjustment until upper limit is 300.

Step 15.) Touch and hold lower arrow of lower limit adjustment until lower limit is 15.

Step 16.) Tap on X to close this submenu.

Repeat steps #13-16 for lines SpO2 (100-78), NBPm (255-20), ABPm (360- minus 40), CPP (270minus 30), and RR (100-0).

Step 17.) Tap on X to close Alarm Limits menu.

### To Power Off

Step 12.) Touch Screen trimmed to size.

#### Click to HERE to view item details on Alpha Props website

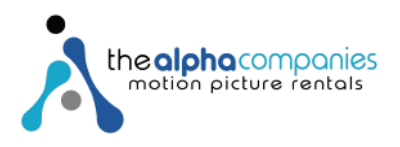